## Submitting a New Request Instructions

In this document you will find information on how to submit a request through Direct Licensing Hub. If you have any questions regarding submitting a request, please email <u>support@directlicensinghub.com</u>.

1) To submit a request, hover over 'License Management' from the dashboard and then select 'Submit New Request'.

| Submit New Request         New Request         View Licensor Summary           Pending Queue Summary         Renewals         View Licensor Summary           Requests         Renewals         E           Artwork         Requests         Applications         E | MEANFORCE DIG FORCE   | 🕑 Dashboard 🛛 🐼 Artwo | rk 💶 License Management \$ | Royalty Reporting Resources | 🖃 Licensors 🔀 🚇 💳     |
|----------------------------------------------------------------------------------------------------|-----------------------|-----------------------|----------------------------|-----------------------------|-----------------------|
| Pending Queue Summary         Recevuals         View Idensor Summary           Recevuals         Recevuals         Recevuals         Recevuals                                                                                                    |                       |                       | Submit New Request         |                             |                       |
| Pending Queue Summary     Renewals       Renewals     Renewals       Renewals     Renewals       Renewals     Renewals       Renewals     Renewals       Renewals     Renewals                                                                                      |                       |                       | Submit New Re<br>Requests  | equest                      | View Licensor Summary |
| Artwork Requests Royalty Reports Applications Compliance                                                                                                    | Pending Queue Summary |                       | Renewals                   |                             |                       |
|                                                                                                    | Artwork               | Requests              | Royalty Reports            | Applications                | Compliance            |
|                                                                                                    | 0                     | 0                     | 1                          | 0                           | 0                     |

2) Click 'New Rights Request' and the form will appear below

|                            | 🖉 Dashboard 🕺 Artwork 🔚 License Management 💲 Royalty Reporting 😁 Resources 🚍 Licensors 💢 🌲 💳 |
|----------------------------|----------------------------------------------------------------------------------------------|
| Select                     | Request Type                                                                                 |
| Select<br>Select<br>New Ri | Request Type   Request Type                                                                  |
|                            | Select Request Type New Rights Request                                                       |
|                            | Submission Name*                                                                             |
|                            | Brief Description of Rights Requested*                                                       |
|                            | What is the reason for this request?*                                                        |
|                            | File Upload Choose Files No file chosen Additional Information                               |
|                            |                                                                                              |
|                            |                                                                                              |

3) Once you have entered information into at least the asterisked (\*) fields. Make sure to include a Submission Name.

| N Rights Request                       | \$ |
|----------------------------------------|----|
|                                        |    |
|                                        |    |
|                                        |    |
|                                        |    |
| Submission Name*                       |    |
|                                        |    |
|                                        |    |
| Brief Description of Rights Requested* |    |

4) Press submit. Air Force will now review the request and provide further instructions.

If you have any questions regarding submitting a request, please email <u>support@directlicensinghub.com</u>.